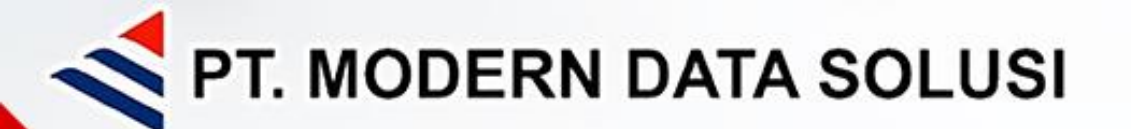

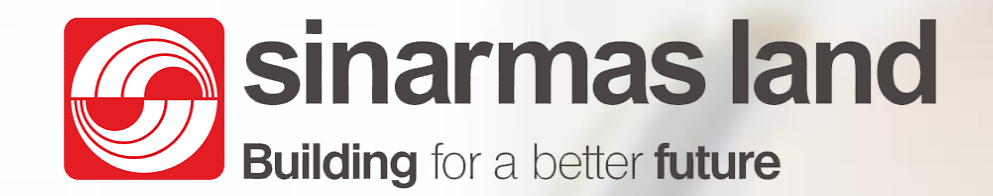

# **MODERN SOLUTION**

For

# **SINARMAS LAND**

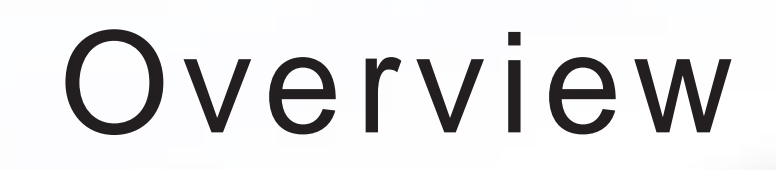

| 01 | Flow Process Implementation              |
|----|------------------------------------------|
| 02 | MFP Product                              |
| 03 | MPS Software (Print Management Software) |
| 04 | Scan Management Software                 |
| 05 | Package price                            |
| 06 | Demo Time                                |

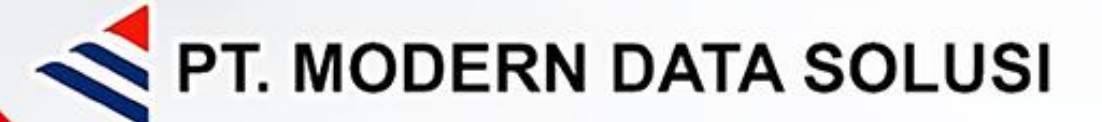

## FLOW PROCESS

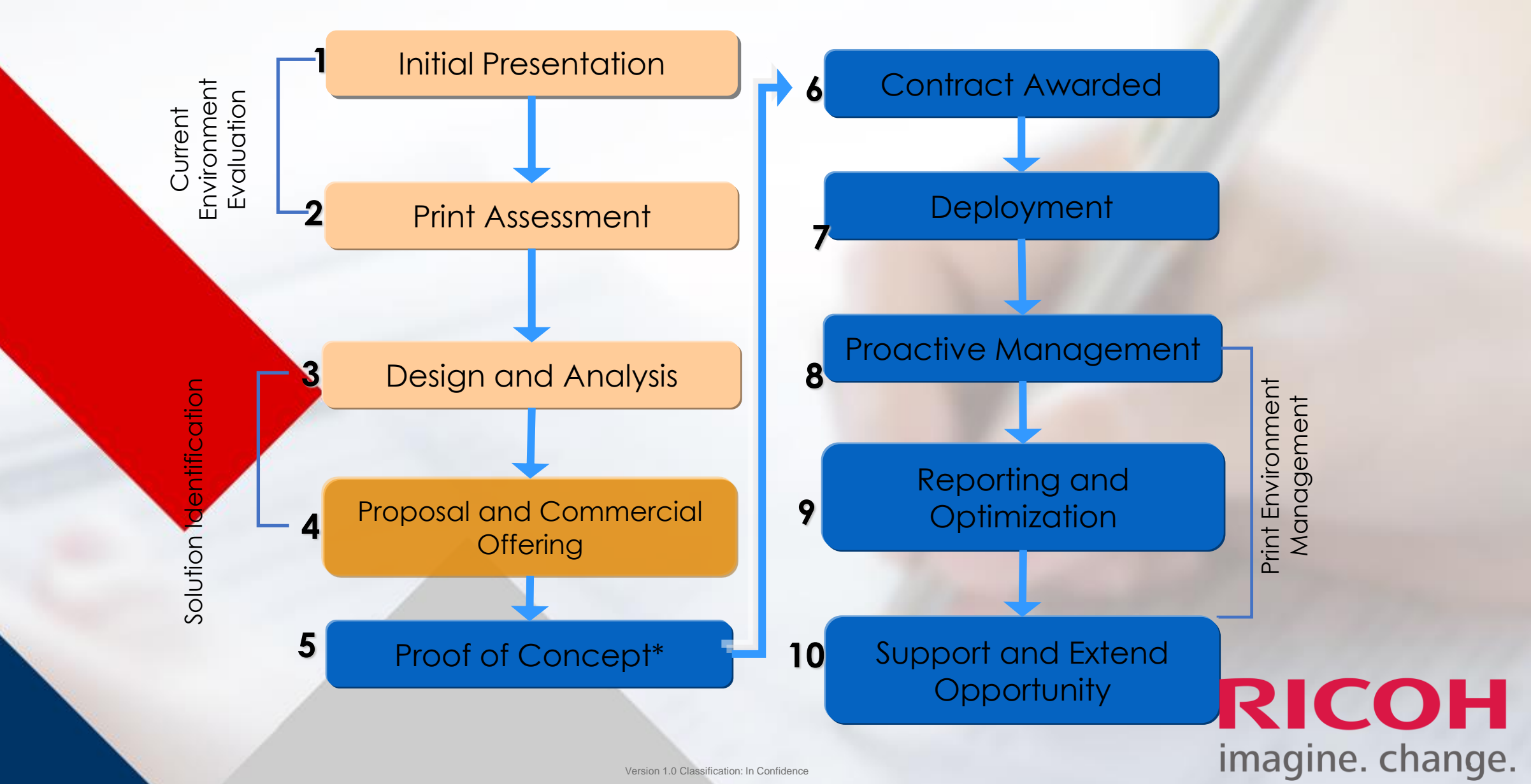

## MFP PRODUCT

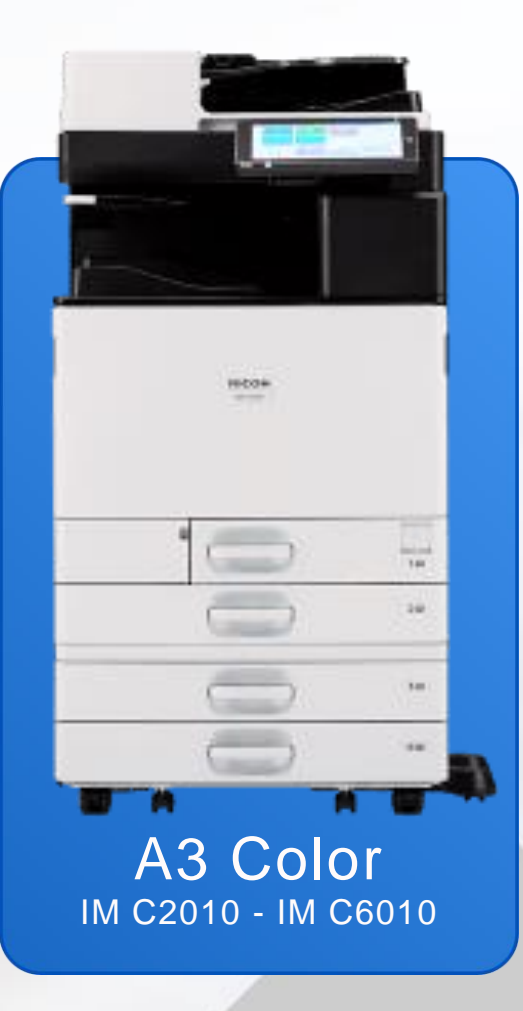

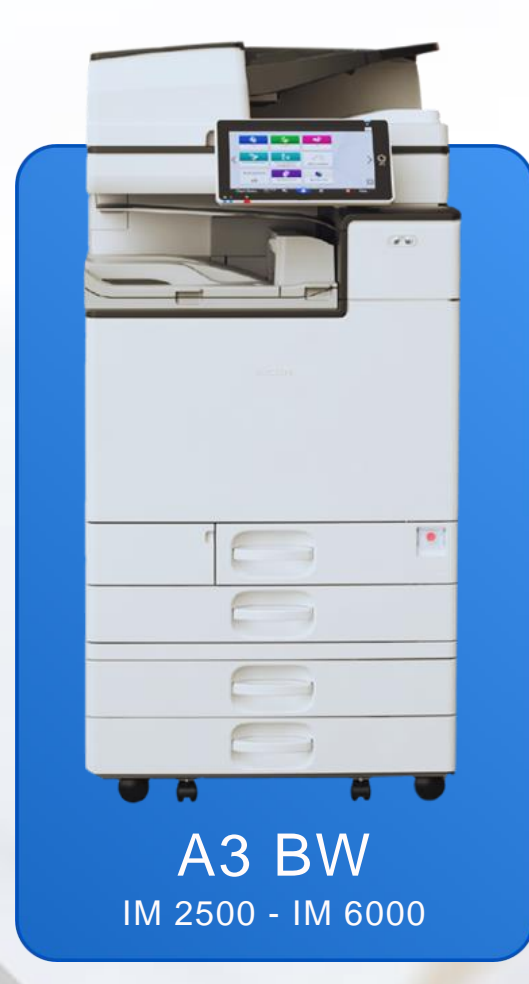

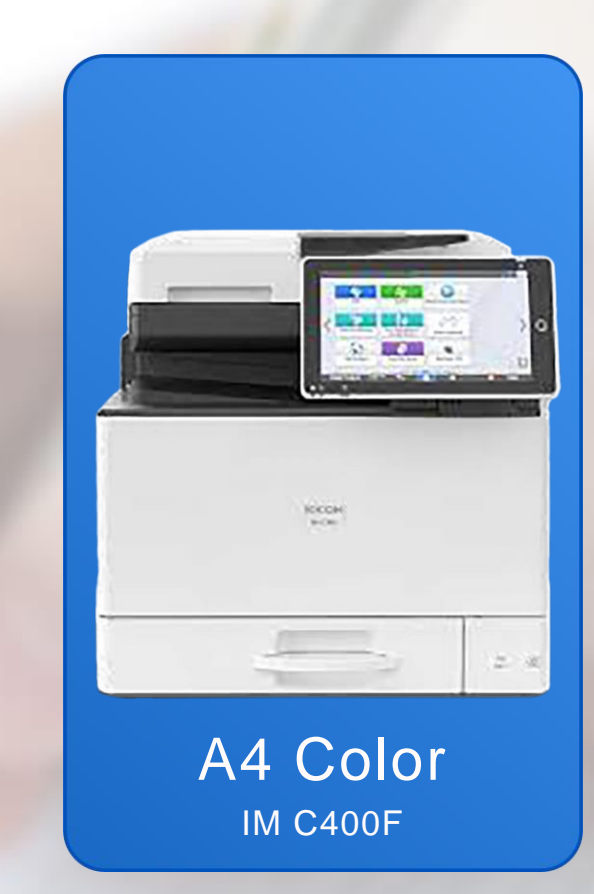

## MFP PRODUCT

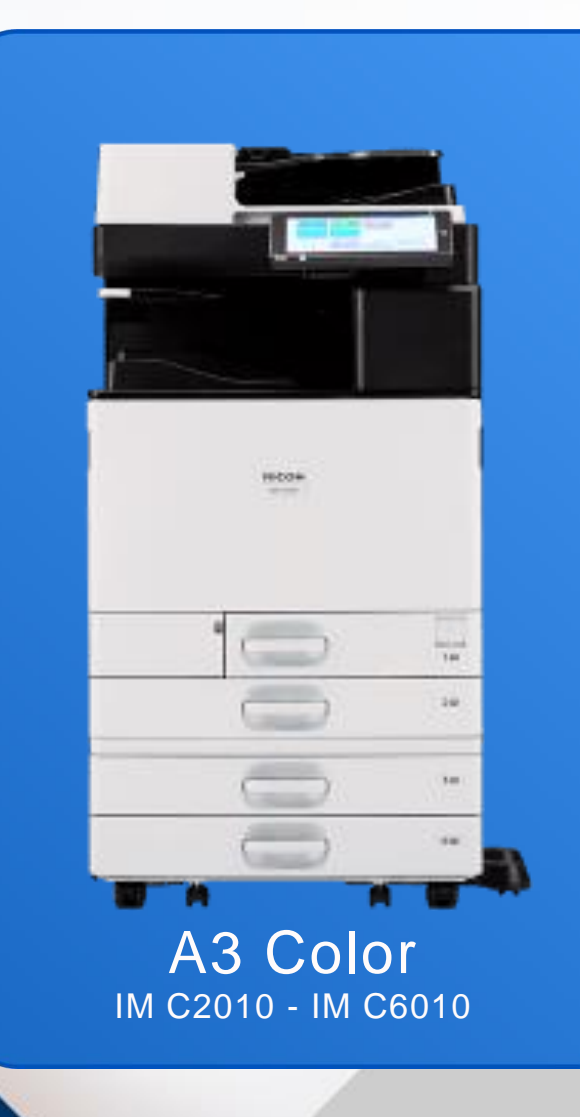

### IM C2010/IM C2510/IM C3010/IM C3510/IM C4510/IM C6010

| GENERAL                               | IM C2010<br>(ARDF)                                                                                                    | IM C2510<br>(ARDF) | IM C3010<br>(SPDF)                    | IM C3510<br>(SPDF)                    | IM C4510<br>(SPDF)                    | IM C6010<br>(SPDF)                    |
|---------------------------------------|----------------------------------------------------------------------------------------------------|--------------------|---------------------------------------|---------------------------------------|---------------------------------------|---------------------------------------|
| GENERAL                               |                                                                                                    |                    |                                       |                                       |                                       |                                       |
| Warm-up time                          | 24 seconds                                                                                                    | 24 seconds         | 24 seconds                            | 24 seconds                            | 23 seconds                            | 23 seconds                            |
| First copy speed: B/W                 | 5.1 seconds                                                                                                    | 5.1 seconds        | 4.5 seconds                           | 4.5 seconds                           | 3.6 seconds                           | 2.9 seconds                           |
| First copy speed: full colour         | 7.4 seconds                                                                                                    | 7.4 seconds        | 6.9 seconds                           | 6.9 seconds                           | 5.4 seconds                           | 4.2 seconds                           |
| Continuous output speed               | 20 ppm                                                                                                    | 25 ppm             | 30 ppm                                | 35 ppm                                | 45 ppm                                | 60 ppm                                |
| Memory: standard                      | 6 GB                                                                                                    | 6 GB               | 8 GB                                  | 8 GB                                  | 8 GB                                  | 8 GB                                  |
| Memory: maximum                       | 6 GB                                                                                                    | 6 GB               | 8 GB                                  | 8 GB                                  | 8 GB                                  | 8 GB                                  |
| SSD: standard                         | 256 GB                                                                                                    |                    |                                       |                                       |                                       |                                       |
| SSD: optional                         | 1 TB                                                                                                    |                    |                                       |                                       |                                       |                                       |
| Document Feeder capacity              | 100 sheets                                                                                                    | 100 sheets         | 220 sheets                            | 220 sheets                            | 220 sheets                            | 220 sheets                            |
| Weight (kg)                           | 89.7                                                                                                    | 89.7               | 99.3                                  | 99.3                                  | 100.8                                 | 100.8                                 |
| Dimensions WxDxH (mm)                 | 587 x 701 x 913                                                                                                    | 587 x 701 x 913    | 587 x 701 x 963                       | 587 x 701 x 963                       | 587 x 701 x 963                       | 587 x 701 x 963                       |
| Power source                          |                                                                                                    |                    | 220 - 240 V,                          | 50 - 60 Hz                            |                                       |                                       |
|                                       |                                                                                                    |                    |                                       |                                       |                                       |                                       |
| SCANNER                               |                                                                                                    |                    |                                       |                                       |                                       |                                       |
| Coopering another                     |                                                                                                    |                    |                                       |                                       |                                       |                                       |
| (A4 LEF, 200dpi, B/W,<br>Full colour) | 80 ipm                                                                                                    | 80 ipm             | 150 ipm (simplex)<br>300 ipm (duplex) | 150 ipm (simplex)<br>300 ipm (duplex) | 150 ipm (simplex)<br>300 ipm (duplex) | 150 ipm (simplex)<br>300 ipm (duplex) |
| Resolution                            |                                                                                                    | 100 (              | dpi, 200 dpi(default),                | 300 dpi, 400 dpi, 60                  | 00 dpi                                |                                       |
| File formats                          | Single Page TIFF, Single page JPEG, Single page PDF, Single page High compression PDF, Single page PDF/A,<br>Multi page TIFF, Multi page PDF, Multi page High compression PDF, Multi page PDF/A, Single page Encryption PDF,<br>Multi page Encryption PDF, Single/multi OCR (optional) |                    |                                       |                                       |                                       |                                       |
| Scan modes                            |                                                                                                    |                    | E-mail, Folder,                       | USB, SD Card                          |                                       |                                       |
|                                       |                                                                                                    |                    |                                       | -                                     |                                       |                                       |

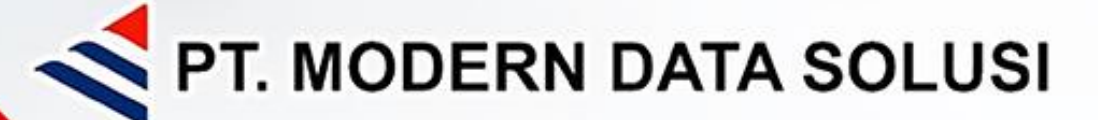

## APA ITU MFP SOFTWARE

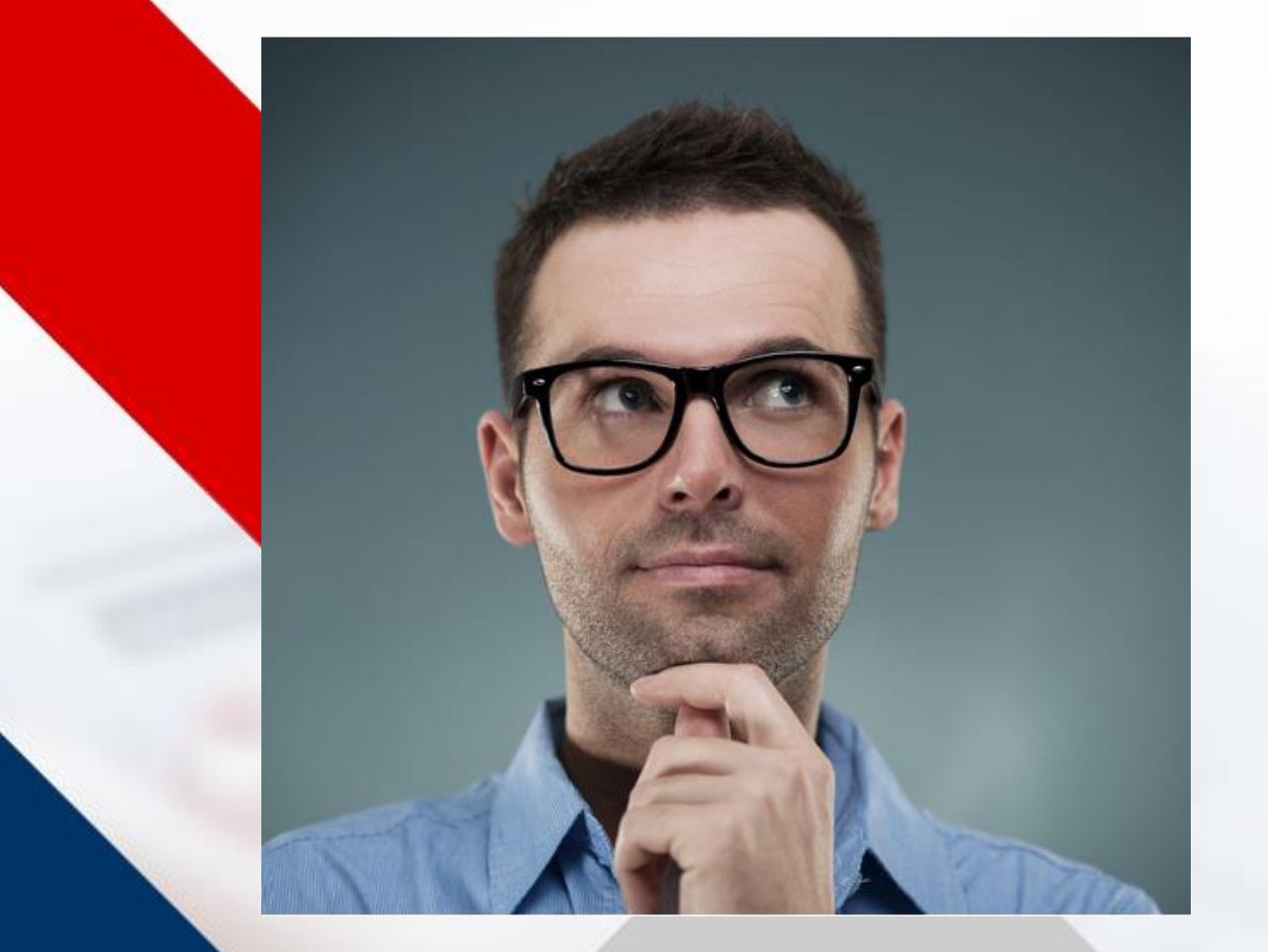

MPS SOFTWARE adalah Perangkat untuk mengelola lingkungan cetak dengan mengontrol biaya cetak dan mengoptimalkan semua aset terkait cetakan.

WHY MPS ? PROBLEM CUSTOMER Memiliki Dokumen yang bersifat confidential (Rahasia)

> Printer terlalu banyak di customer (Drivernya banyak)

Akses Print yang terlalu bebas

Tidak termonitor penggunaan print dan pemakaian kertas

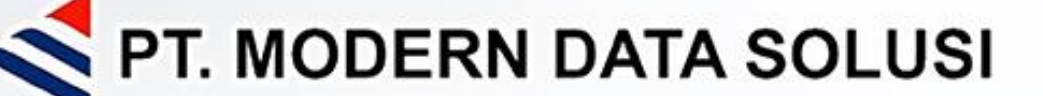

## MPS SOFTWARE FITUR

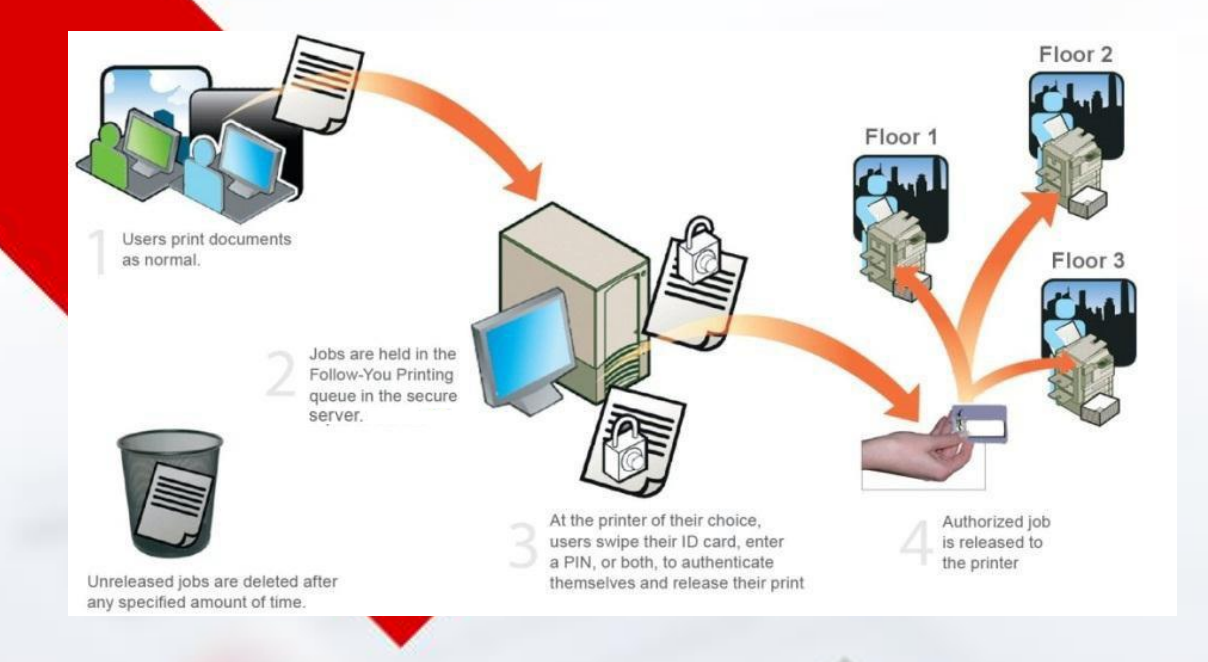

- Print Anywhere
- Single Driver instalation
- Reduce Waste Paper
- Secure Print
- Rule Base Print
- Cost Control & Reporting

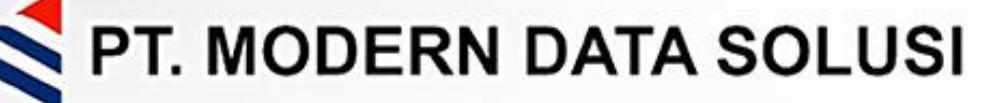

## ysort SARED

- VALUE FOR MONEY
- COMPLETE FEATURE
- EASY INSTALATION
- EASY TO USE
- WEB BASE SETTING
- PROACTIVE CARE SUPPORT
- 30 DAYS TRIAL VERSION

|                                        |                                                                             | Incompatible US      | B device has been connected.                                          | ?          | Login                     | C              |
|----------------------------------------|-----------------------------------------------------------------------------|----------------------|-----------------------------------------------------------------------|------------|---------------------------|----------------|
|                                        |                                                                             | Authenticati         | ion                                                                   |            | (                         |                |
|                                        | Place your card                                                             | on the reader or e   | enter your credentials                                                |            |                           |                |
|                                        | 6                                                                           | Username<br>Password | Print all                                                             | <br>       |                           |                |
| Check Statu                            | S 27/12/2023 ←                                                              | 合                    | Login<br>🌣                                                            | Ø          | Stop                      |                |
| Dashbo                                 | ard > Dashboard                                                             |                      |                                                                       | •          | System Administrato admin | r 🚺            |
| eports + ADD WID                       | IGET                                                                        |                      |                                                                       |            |                           |                |
| ices YSoft                             | SafeQ version                                                               |                      | Database integrity                                                    |            |                           |                |
| g<br>YSoft S<br>Internal bu            | afeQ 6 MU27                                                                 |                      | Usernames, aliases<br>User, cost center, and role GUIDs<br>User cards |            |                           | ОК<br>ОК<br>ОК |
| Rules Spooler Co<br>Customer           | ntroller API 1.0.111<br>MA2410648<br>N/A                                    |                      | Device network addresses Last update: - Next update: 8/13/19 1:02 F   | PM         |                           | ок             |
| can License ex<br>orkflows SLA details | piration March 20, 2020<br>piration March 18, 2020<br>s NFR Support         |                      | i System info                                                         |            |                           |                |
| stem                                   | Expires on March 18, 202<br>Up to 50 devices covered<br>License information | U                    | Server uptime                                                         | 5d. 3h. 25 | 5min. 53sec.              |                |

About the YSoft SafeQ application

**RICOH** imagine. change.

Windows Server 2008 R2 on MDSJKT-SVR2 (Intel64 Family 6 Model 44 Stepping

2, GenuineIntel, 8xCPU)

Operating system and configuration

 YSoft SafeQ offers predefined reports that provide information per user, printer, cost center, or billing code.

## ysort SAREO

## **ABOUT REPORT**

- Get Report Manualy
- Sent Report by Email
- Customable Report

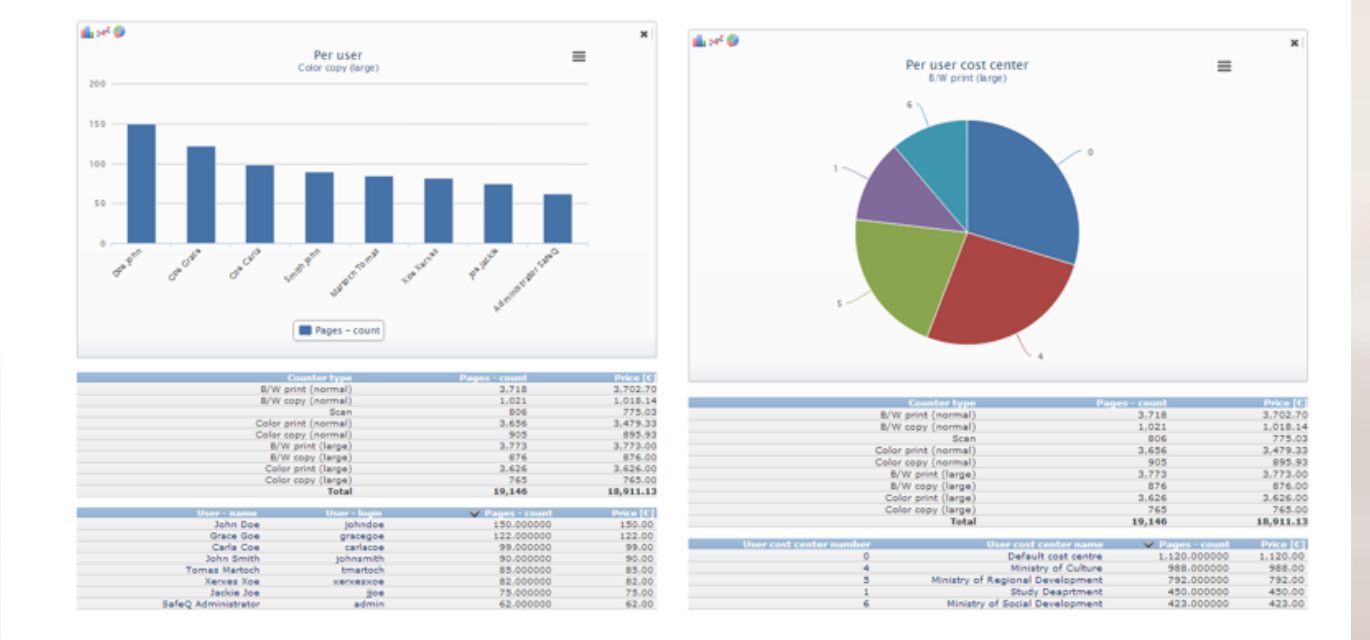

Export

- Export report to file (CSV)
- **L** Export report to file (HTML)
- Export report to file (PDF)
- Export report to file (XLSX)
- Export report to file (XML)

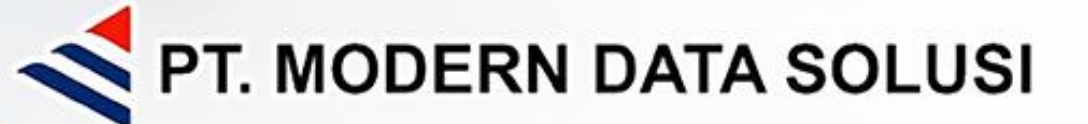

## **NO TRAVELLING, SERVER SPOOLER**

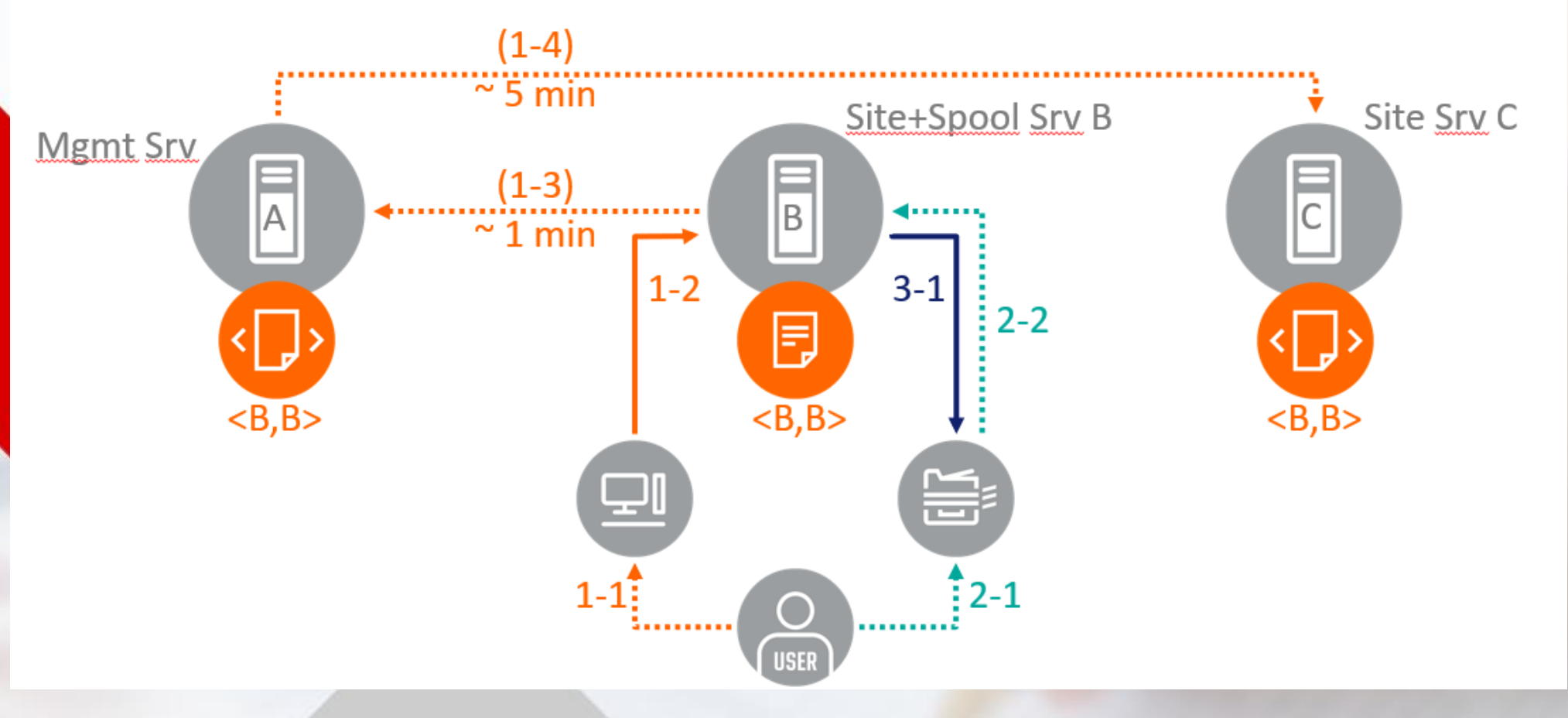

## **RICOH** imagine. change.

**INSTALASI DI USER REGULER** 

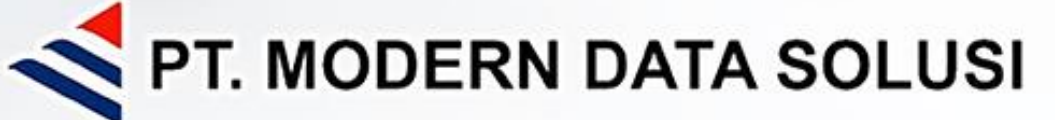

## **NO TRAVELLING, CLIENT-BASED SPOOLER**

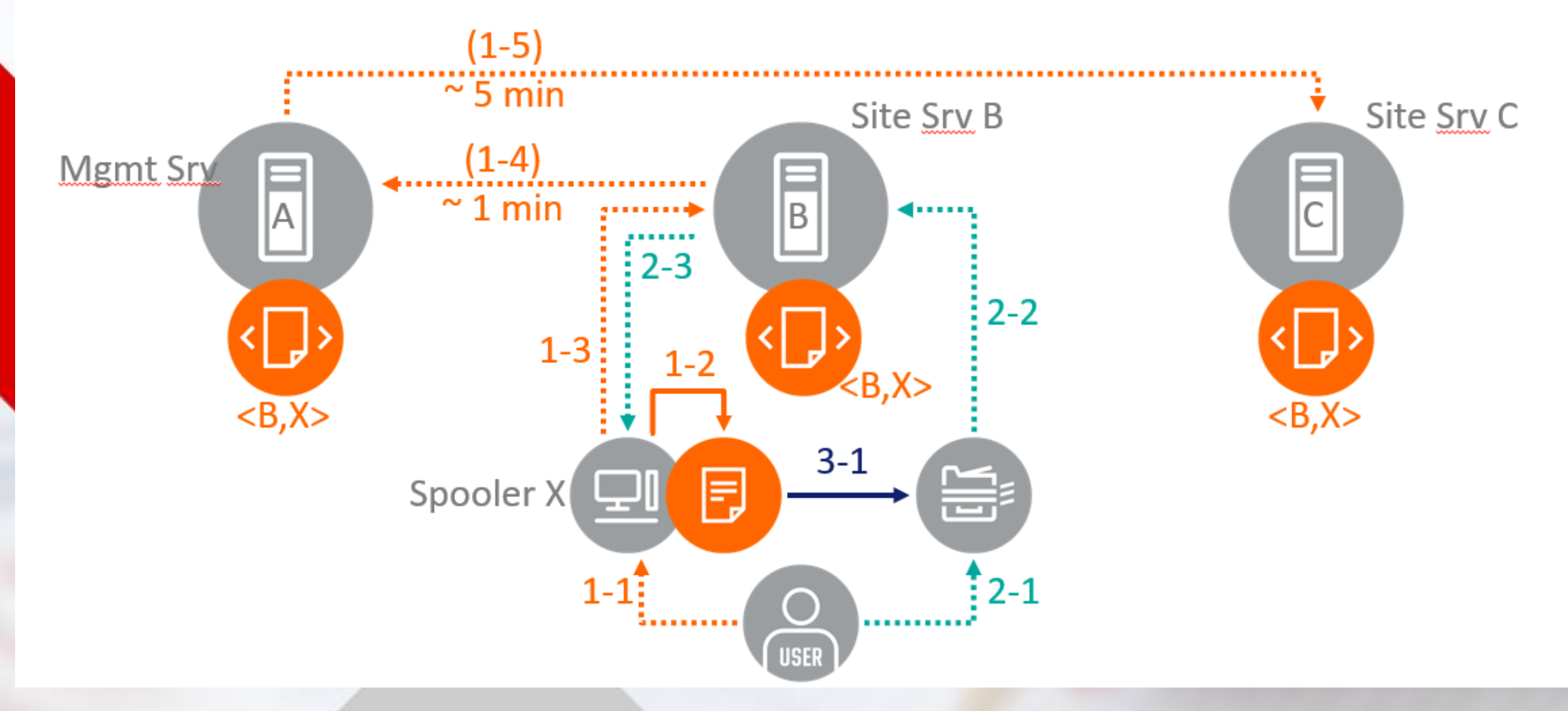

### INSTALASI DI USER MOBILE

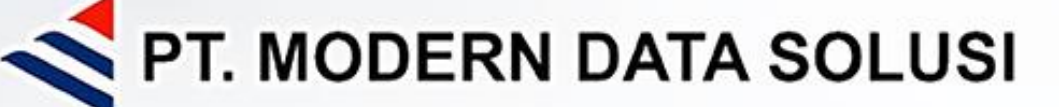

### PROCUREMENT / MANAGEMENT KEY SELLING POINT

- Cost Reduction
- Cost Controll
- Limitation

### IT / USER KEY SELLING POINT

- Easy Instalation
- Easy to Use
- Secure / Managable

https://www.youtube.com/watch?v=aLkWFjL\_U78

### WHY SCAN MANAGEMENT?

ESA TransFormer™ is one of Ricoh's versatile Embedded Software Architecture (ESA) solutions, designed to improve efficiency in your workflow.

Transform paper documents into Excel® spreadsheets,Word® documents, searchable PDFs and more

#### How to:

- Create editable files from paper documents
- Increase productivity and efficiency, improve workflow
- Reduce costs on stand-alone scanners and desktop OCR packages

With ESA TransFormer™, a paper document can be scanned and converted into various useable documents at the touch of a button — including Microsoft® Word® documents, Microsoft® Excel® spreadsheets or searchable PDFs.

ESA TransFormer™ can be embedded into selected Ricoh Multifunctional Products (MFPs) for everyone to easily adjust image quality and send documents to any destination directly from the control panel. The scanned documents are transformed in one easy step from the MFP's panel, which eliminates the need for expensive deaktop OCR (optical character recognition) packages. The transformed document can be delivered directly to your deaktop, network folder or email address. With a built-in address book on the MFP, frequently-used locations are available at your fingertipa.

#### BENEFITS

#### **REDUCED COSTS**

IN DEXEMINENT OF BUILD

No more stand-alone scanners and desktop OCR packages with associated implementation costs and user training.

#### concentrate on core tasks.

TIME-SAVING

SIMPLE INTEGRATION With network OCR capabilities in the same device used for printing, scanning, copying and faxing.

Significantly reduces time to edit paper

documents, allowing employees to

#### INCREASED PRODUCTIVITY AND EFFICIENCY

Instead of slow, manual re-typing of documents, users can quickly scan and transform paper into suitable electronic formats.

#### Scan Management Solution Supported by

### ESA TRANSFORMER

### SCAN MANAGEMENT SOLUTION

WHY SCAN MANAGEMENT ? PROBLEM CUSTOMER Kebutuhan Searchable pdf / Konversi ke Microsoft Word

Pengerjaan untuk merubah nama File satu persatu

Pengerjaan untuk maping file satu persatu ke Folder

Hard Copy banyak scan harus satu persatu

### SOLUTION & BENEFIT

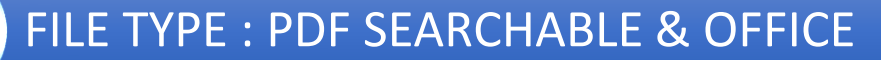

### OCR WITH ZONING

AUTOMATIC RENAME FILE WITH ZONING

### AUTOMATIC FOLDERING WITH ZONING

### AUTO ROTATION

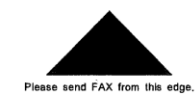

Counter

#### Serial No.: C377PB00679

Data of Today: 07 Feb. 2024 12:32

| Total  | 91029 |
|--------|-------|
| Prints | 82276 |

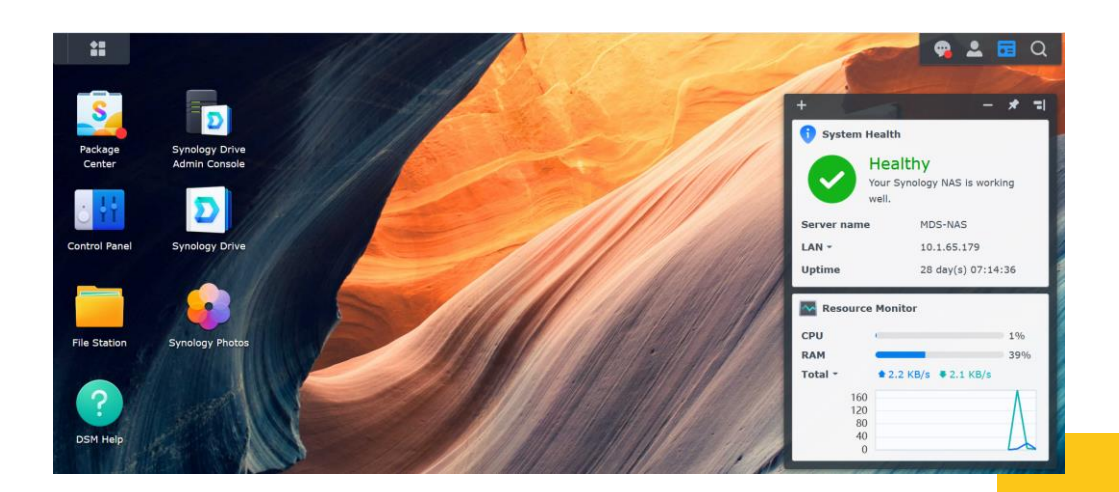

### ESA TRANSFORMER FLOW

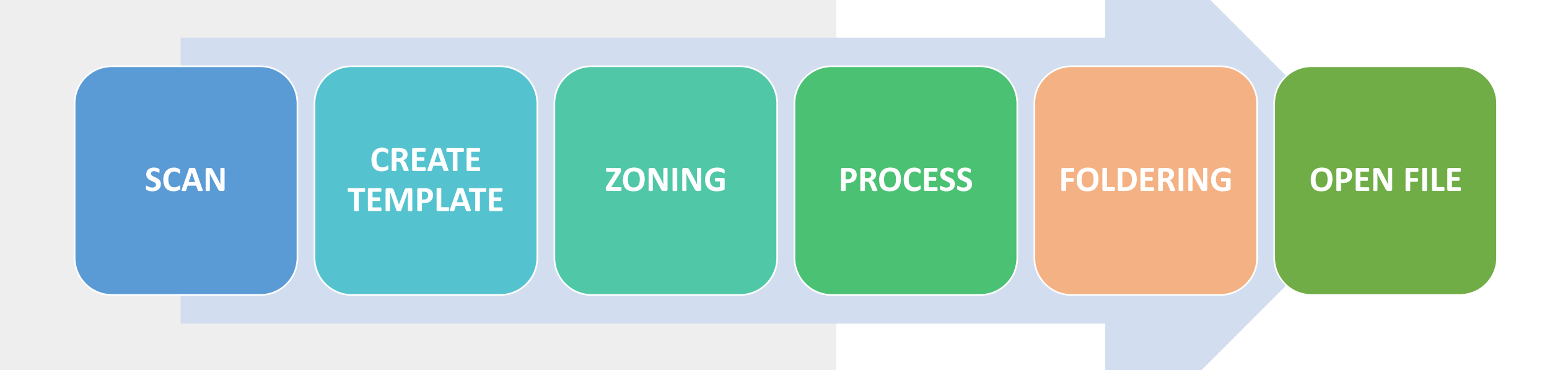

### Step 1

## PILIH ICON ESA TRANSFORMER

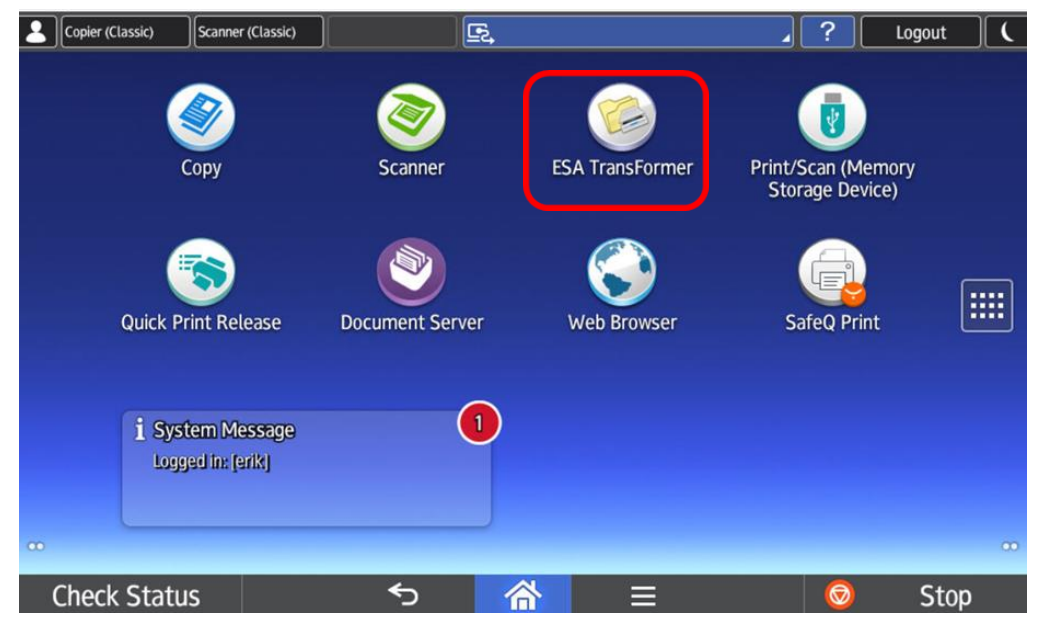

### Step 2

## BUAT PROFILE SESUAI KEBUTUHAN

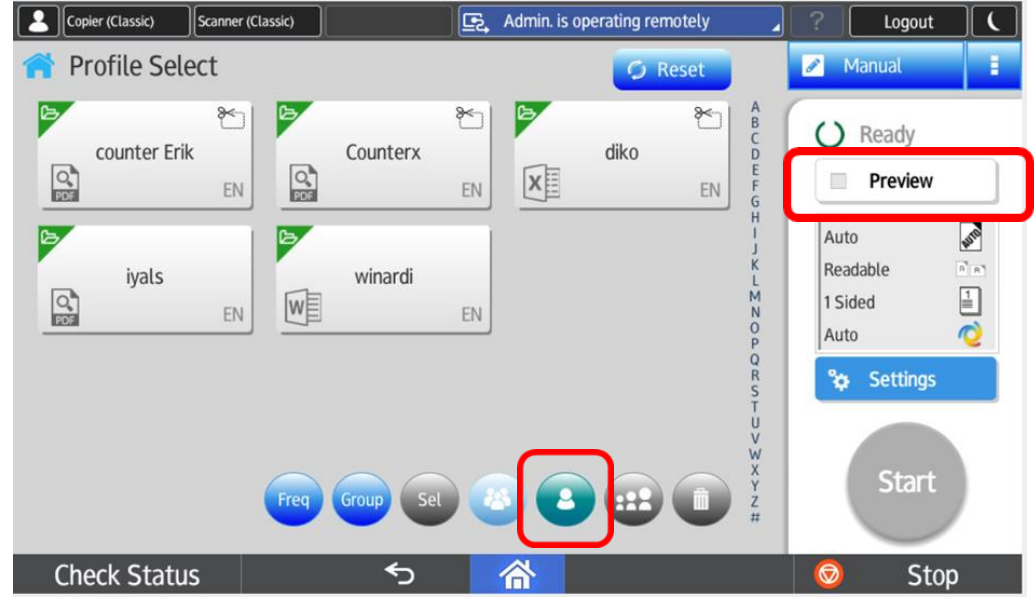

Profile ini akan tersimpan dan untuk selanjutnya untuk format scan yang sama tidak perlu membuat ulang Kembali, jangan lupa checklist preview

# Step 3

## TENTUKAN NAMA PROFILENYA

| Copier (Classic) Scanner ( | Classic)       | Admin. is operating remotely | Logout |
|----------------------------|----------------|------------------------------|--------|
| 🕂 Profile                  | Prof           | ile: Counter Scan            | Save   |
|                            | Profile Name   | Counter Scan                 | >      |
| EN                         | Send To        | 🤚 Folder                     | >      |
|                            | • Dest (Email) |                              | >      |
| Searchable PDF             | Dest (Folder)  | \\10.1.65.179\home           | >      |
|                            | OCR Languages  | D EN                         | >      |
| Folder                     | Document Name  |                              | >      |
| Check Status               | <del>5</del>   | <u> </u>                     | Stop   |

Profile ini akan tersimpan dan untuk selanjutnya untuk format scan yang sama tidak perlu membuat ulang kembali

## PILIH DOCUMENT TYPE SESUAI DENGAN YANG DIBUTUHKAN

Step 4

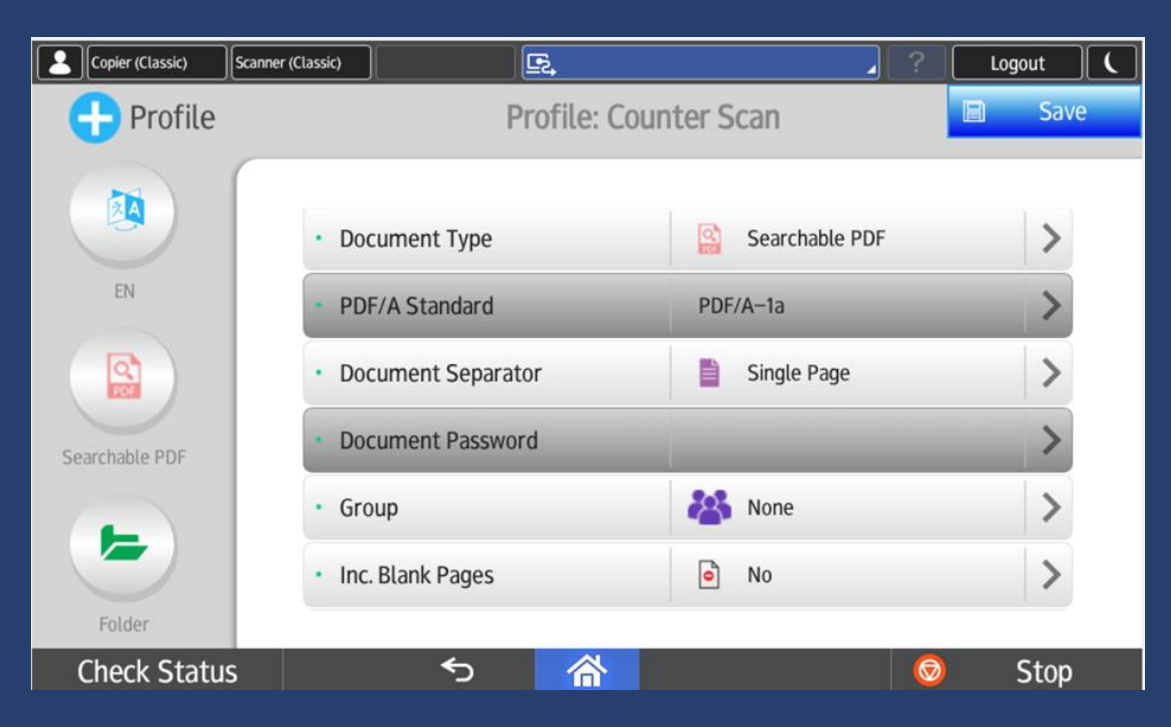

Pilih Konsep Scan to Folder, dan Pilih destinasi scan sesuai PC atau Servernya

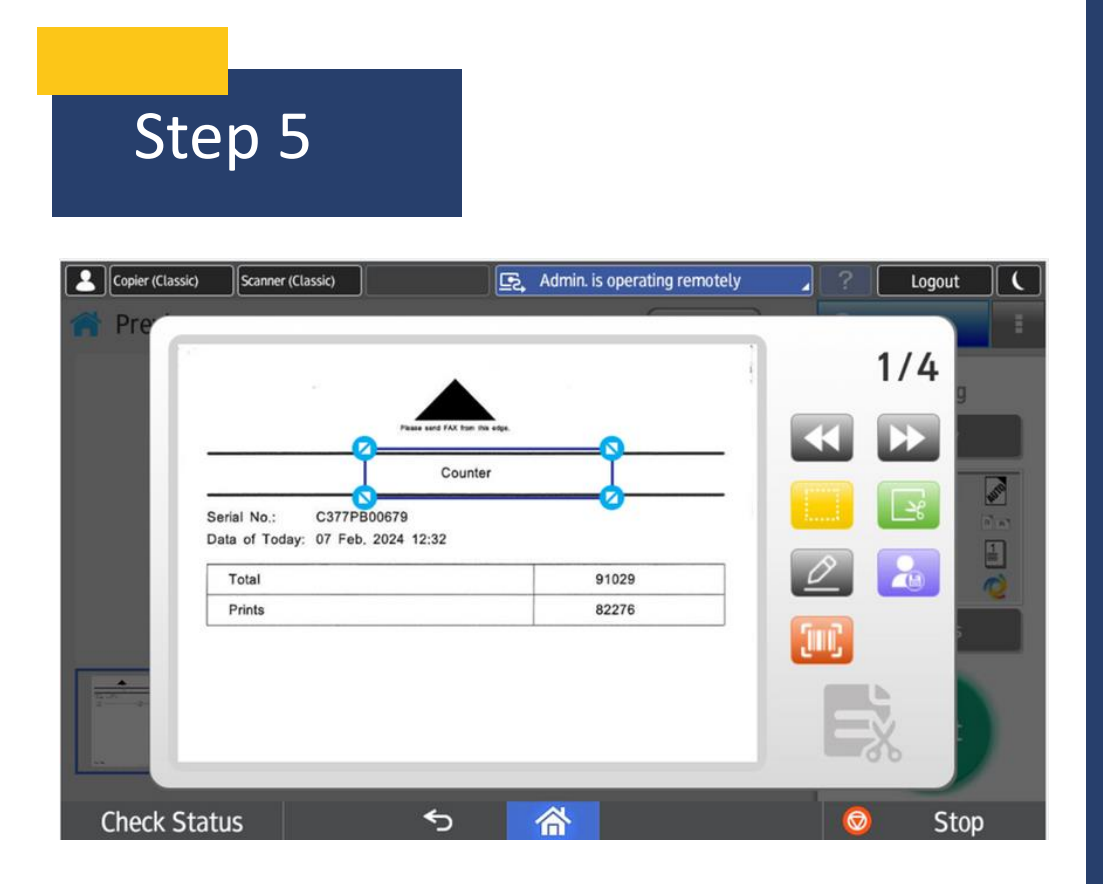

Dengan Sistem Zone, kita dapat membuat zona untuk mengambil nama Folder ataupun Nama File Dalam Hal ini, kolom "counter" akan menjadi nama Folder

### Step 6

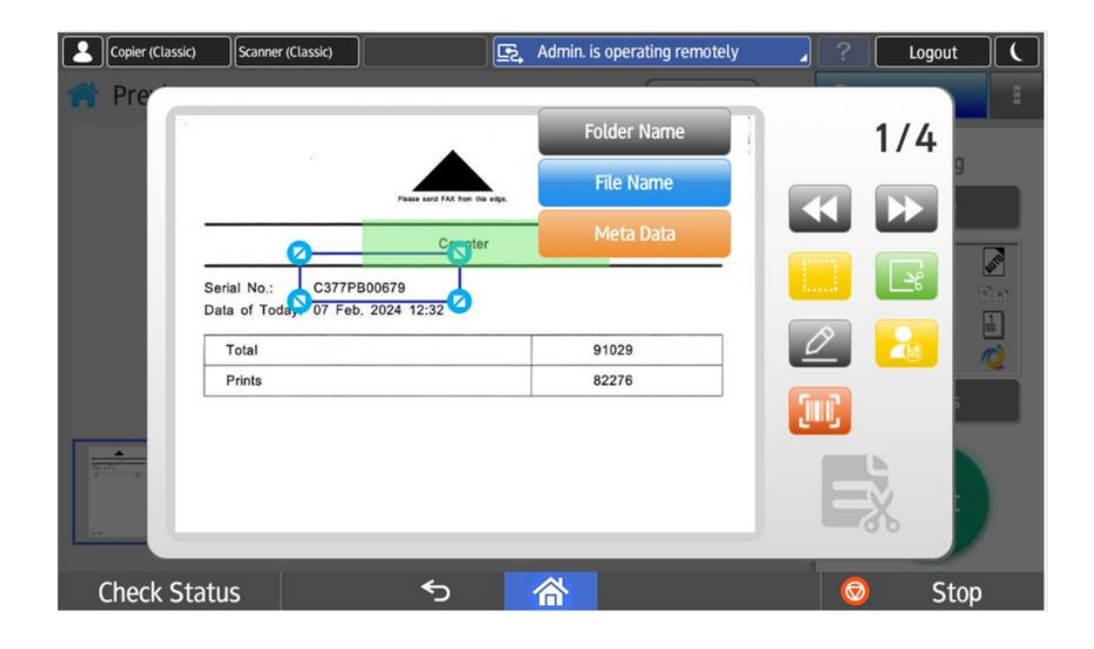

Dengan Sistem Zone, kita dapat membuat zona untuk mengambil nama Folder ataupun Nama File Dalam Hal ini, kolom "Serial Number" akan menjadi nama File

# Step 7

**PDF** Searchable

## DAN SESUAI DENGAN TEMPLATE, HASILNYA SUDAH MERUPAKAN PDF SEARCHABLE

| C $\square$ > Network > 10.1.65.179 > home > Counter |                  |                    |       |  |  |
|------------------------------------------------------|------------------|--------------------|-------|--|--|
| [] [] [] [] [] [] [] [] [] [] [] [] [] [             | View - ···       |                    |       |  |  |
| Name ^                                               | Date modified    | Туре               | Size  |  |  |
| A 3290MC30229.pdf                                    | 07/02/2024 12:07 | Adobe Acrobat Docu | 17 KB |  |  |
| A C377PB00679.pdf                                    | 07/02/2024 12:07 | Adobe Acrobat Docu | 14 KB |  |  |
|                                                      |                  |                    |       |  |  |
|                                                      |                  |                    |       |  |  |
|                                                      |                  |                    |       |  |  |
|                                                      |                  |                    |       |  |  |
|                                                      |                  |                    |       |  |  |
|                                                      |                  |                    |       |  |  |
|                                                      |                  |                    |       |  |  |
| Dan Sesuai dengan template, hasilnya sudah merupakan |                  |                    |       |  |  |

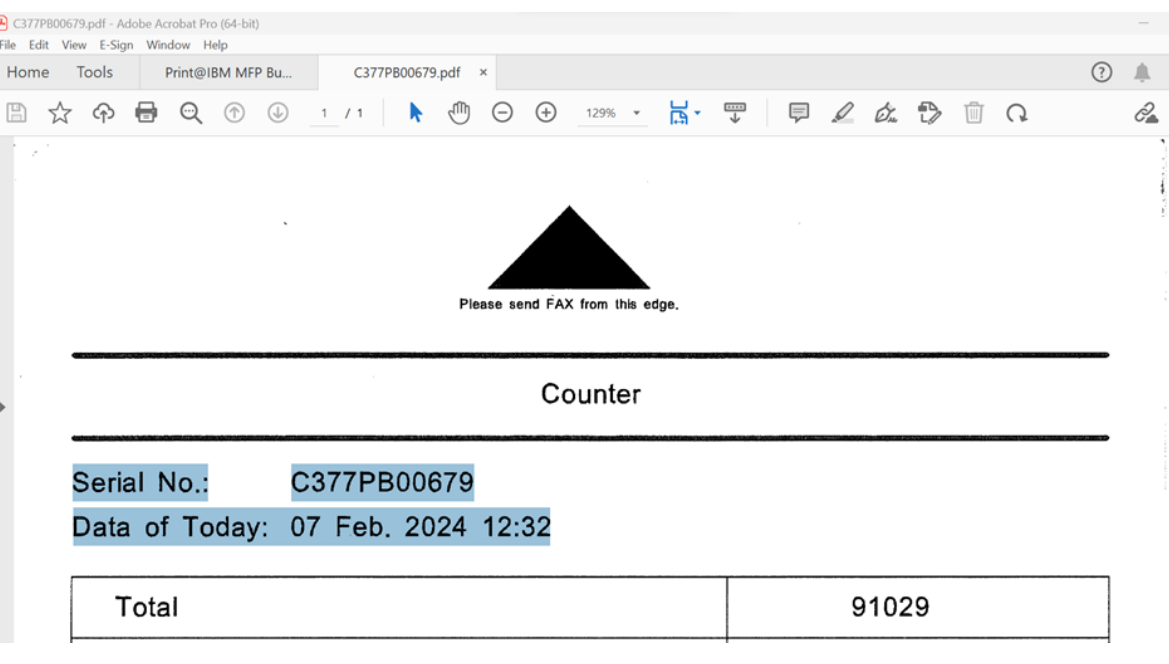

https://www.youtube.com/watch?v=ztTrJZgfQDU

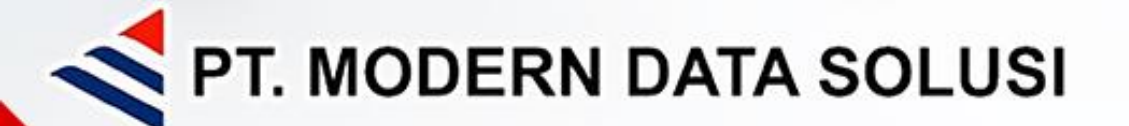

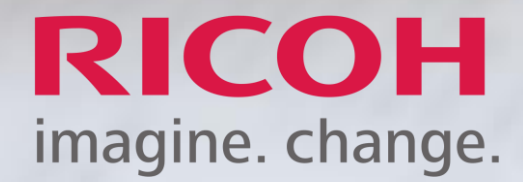

Mank you!